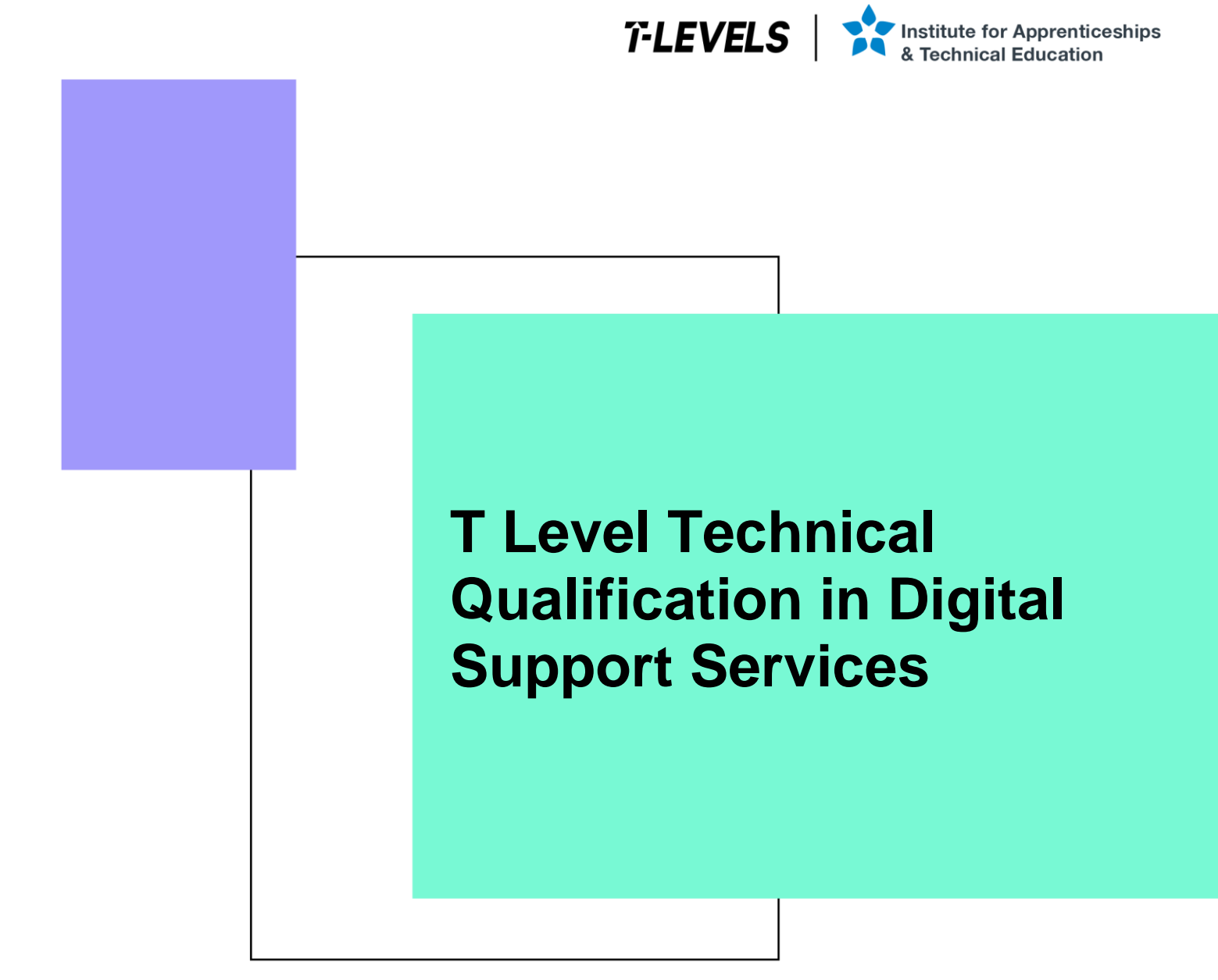

Occupational specialism assessment (OSA)

# **Digital Infrastructure**

Assignment 2 - Annotated checklist - Pass

Guide standard exemplification materials

v1.1: Specimen assessment materials January 2023 603/6901/2

Internal reference: DSS-GSEM-25

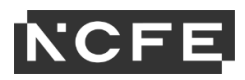

T Level Technical Qualification in Digital Support Services Occupational specialism assessment (OSA)

# **Digital Infrastructure**

Guide standard exemplification materials

Assignment 2

Annotated checklist - Pass

# Contents

| Task 2 Task sequence  | 3  |
|-----------------------|----|
| Step A                | 3  |
| Step B                | 4  |
| Step C                | 5  |
| Step D                | 9  |
| Step E                | 10 |
| Step F                | 11 |
| Step G                | 11 |
| Step H                | 12 |
| Step I                | 12 |
| Review and submit     | 14 |
| Document information  | 15 |
| Change History Record |    |

### Task 2 Task sequence

#### Step A

(3 marks)

| Processes                                                                                                    | Settings                                                                                                    | Marks | Evidence required                                                                                                    |
|----------------------------------------------------------------------------------------------------|----------------------------------------------------------------------------------------------------|-------|----------------------------------------------------------------------------------------------------|
| Install the przovided server operating<br>system on Server01 and Server02<br>Use suitable configurations that match<br>your current time zone and provide<br>evidence of the successful installation<br>of the server operating system on both<br>Server01 and Server02 | All hard disks should be partitioned to a single 100%<br>partition, and the machines named Server01 and<br>Server02<br>Server01 and Server02 should have fixed IP<br>addresses | 1     | <ul> <li>Provide print screen or photographic evidence of the following:</li> <li>Server01 disk partitions</li> <li>Server01 IP address (1) Set</li> <li>Server01 IP address (2) Set</li> <li>Server01 name set</li> <li>Server01 regional settings, date and time</li> <li>Server02 disk partitions</li> <li>Server02 IP address set</li> <li>Server02 name set</li> <li>Server02 regional settings, date and time</li> </ul> |
| Install the provided desktop operating system on PC01                                                                                                    | All hard disks should be partitioned to a single 100%<br>partition<br>Use suitable region-specific settings, otherwise the<br>defaults should be taken                         | 1     | <ul> <li>Provide print screen or photographic evidence of the following:</li> <li>PC01 disk partitions</li> <li>PC01 name set</li> <li>PC01 regional settings, date and time</li> </ul>                                                                                                    |

#### Step B

(8 marks)

| Processes                                                                        | Settings                                                                                                    | Marks | Evidence required                                                                                                |
|----------------------------------------------------------------------------------|----------------------------------------------------------------------------------------------------|-------|----------------------------------------------------------------------------------------------------|
| Install and configure DNS                                                        |                                                                                                    | 8     | ☑ print screen showing DNS has been installed                                                                    |
| Install and configure a directory service                                        | Install a directory service with the domain name set as<br>(First nameSurname).local, for example:<br>JohnSmith.local |       | ☑ print screen showing the directory service has been installed and configured                                   |
| Install DHCP service on Server01                                                 |                                                                                                    |       | ☑ print screen showing the DHCP service installed                                                                |
| Implement a DHCP scope using the IP range provided earlier                       |                                                                                                    |       | □ print screen showing the DHCP scope configured                                                                 |
| Evidence PC01 is using DHCP to join the network                                  |                                                                                                    |       | ☑ print screen showing PC01 has been assigned a DHCP address                                                     |
| Domain join Server02 and PC01 to<br>Server01 forming the start of the<br>network |                                                                                                    |       | <ul> <li>print screen showing Server02 domain joined</li> <li>print screen showing PC01 domain joined</li> </ul> |
| Install and confirm a reverse DNS<br>lookup works on Server02 using<br>NSLOOKUP  |                                                                                                    |       | print screen showing Server02 successfully completed a reverse lookup                                            |

#### Step C

(8 marks)

| Processes                                             | Settings                                                 | Marks | Evidence required                                                           |
|-------------------------------------------------------|----------------------------------------------------------|-------|-----------------------------------------------------------------------------|
| Create the following groups in your directory service | All staff, developer, graphics, motion capture, IT admin | 1     | ☑ print screen showing the<br>5 groups created in<br>your directory service |
|                                                       |                                                          |       |                                                                             |

| Populate the directory service with the following user accounts making sure they are added to the correct group and each user has the right privilege: |               |                                                                                             |                |  | ☑ print screen evidence<br>that each user has the                        |
|----------------------------------------------------------------------------------------------------|---------------|---------------------------------------------------------------------------------------------|----------------|--|--------------------------------------------------------------------------|
| User account                                                                                                    | Privileges    | Job description                                                                             | Group(s)       |  | correct name, privilege,<br>job description and has<br>been added to the |
| Your first and surname                                                                                                    | Administrator | IT admin                                                                                    | IT admin       |  | correct group                                                            |
| Paul James                                                                                                    | Standard user | Developer                                                                                   | Development    |  |                                                                          |
| Tamara Jacobs                                                                                                    | Standard user | Graphics artist                                                                             | Graphics       |  |                                                                          |
| Yousif Sobbah                                                                                                    | Standard user | Motion capture specialist                                                                   | Motion capture |  |                                                                          |
| Using the group called <b>all staff</b> , a    development                                                                                             | 1             | <ul> <li>print screen showing all</li> <li>5 groups added to the all staff group</li> </ul> |                |  |                                                                          |
| <ul><li>graphics</li><li>motion capture</li></ul>                                                                                                    |               |                                                                                             |                |  |                                                                          |
| IT admin                                                                                                    |               |                                                                                             |                |  |                                                                          |

T Level Technical Qualification in Digital Support Services (603/6901/2), OSA Digital Infrastructure, Assignment 2, Annotated checklist - Pass Guide standard exemplification materials

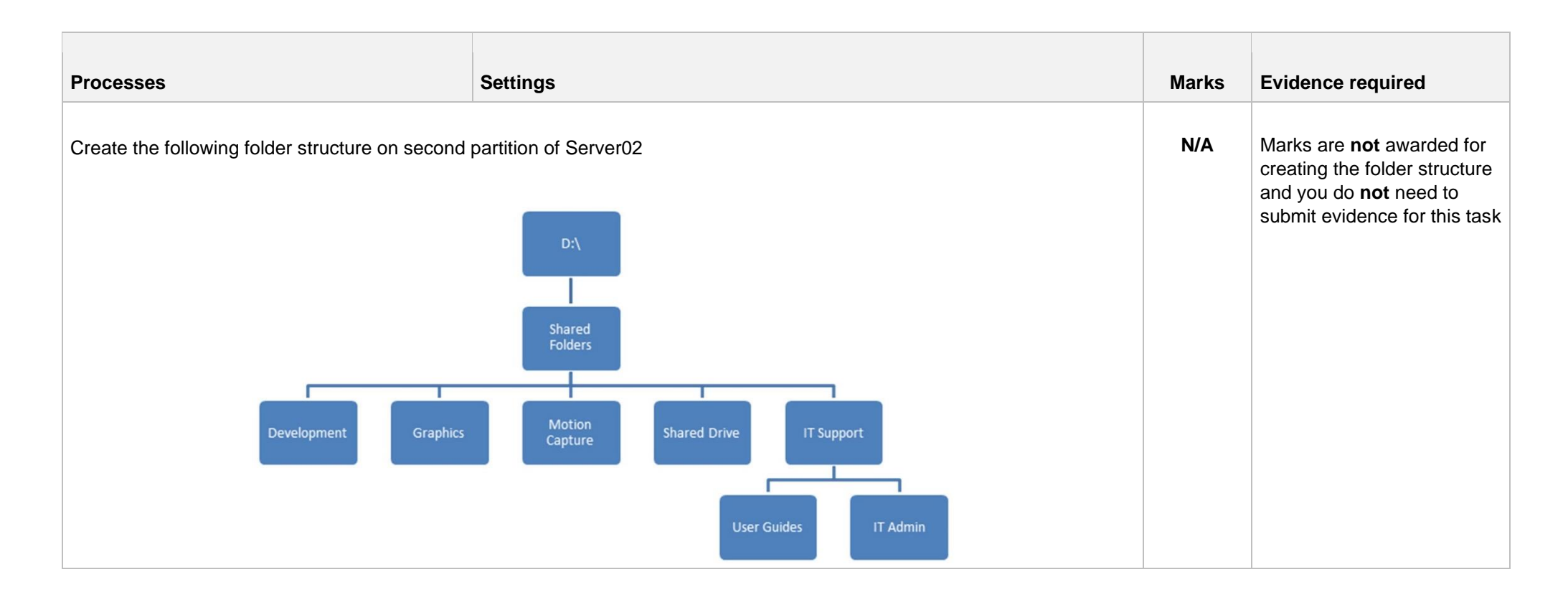

T Level Technical Qualification in Digital Support Services (603/6901/2), OSA Digital Infrastructure, Assignment 2, Annotated checklist - Pass Guide standard exemplification materials

| Processes                                                                                          | Settings                                                                                           |                                                                                                    |                                                                                                    | Marks | Evidence required                                                                                                 |
|----------------------------------------------------------------------------------------------------|----------------------------------------------------------------------------------------------------|----------------------------------------------------------------------------------------------------|----------------------------------------------------------------------------------------------------|-------|----------------------------------------------------------------------------------------------------|
| Apply the following<br>privileges to each<br>of the folders using<br>the groups created<br>earlier | FolderDevelopmentGraphicsMotion CaptureShared DriveUser GuidesIT admin                             | Group<br>IT admin<br>Development<br>Motion capture<br>All staff<br>All staff<br>IT admin<br>IT admin | PermissionRead and writeRead and writeRead and writeReadReadRead and writeRead and writeRead and writeRead and write | 1     | ☑ print screens showing each folder with correct privileges                                                       |
| Using the files provi                                                                              | ded, populate the folder str                                                                       | ructure                                                                                              |                                                                                                    |       |                                                                                                    |
| Using the test plan t<br>privileges work corre<br><b>Note</b> : The shared d                       | emplate provided in the wo<br>ectly using both a valid <b>and</b><br>rive only requires a valid us | orkbook, prove that the<br>d invalid user<br>ser to be tested                                        |                                                                                                    | 4     | <ul> <li>completed test plan</li> <li>print screens showing<br/>folder privileges have<br/>been tested</li> </ul> |

#### Step D

(3 marks)

| Processes                                                                                                    | Settings | Marks | Evidence required                                                                                                    |
|----------------------------------------------------------------------------------------------------|----------|-------|----------------------------------------------------------------------------------------------------|
| Using an external hard disk drive or an additional virtual disk to<br>Server02, implement a scheduled backup of the shared folders to<br>run every hour to the second physical hard or external storage<br>device |          | 3     | ☑ print screen showing scheduled backup set                                                                               |
| Confirm the backup has been taken successfully by restoring the contents of the backup<br>Note: You might need to return to this step later to collect the required evidence                                      |          |       | <ul> <li>☑ print screens showing a successful backup</li> <li>☑ print screens showing a successful restoration</li> </ul> |

#### Step E

(4 marks)

| (4 marks) <b>Processes</b>                                                                                | Settings                                                                                                    | Marks | Evidence required                                                                                                    |
|----------------------------------------------------------------------------------------------------|----------------------------------------------------------------------------------------------------|-------|----------------------------------------------------------------------------------------------------|
| Using Server02, install <b>and</b> configure a <b>single</b> application service from the following list: | <ul> <li>desktop deployment</li> <li>media server</li> <li>database server</li> <li>IT helpdesk</li> <li>web server</li> <li>print server</li> </ul> | 4     | print screens showing the service being installed and configured                                                         |
| Prove the service has been tested and works                                                               |                                                                                                    |       | <ul> <li>print screens showing the service is running</li> <li>print screens showing the service being tested</li> </ul> |

#### Step F

(2 marks)

| Processes                                                                                                    | Settings | Marks | Evidence required                                     |
|----------------------------------------------------------------------------------------------------|----------|-------|-------------------------------------------------------|
| Create a remote connection from PC02 to Server01<br><b>Note</b> : You are <b>not</b> permitted to domain join the computer |          | 2     | ☑ print screens showing the remote connection process |

#### Step G

(4 marks)

| Processes                                                               | Settings | Marks | Evidence required                                                               |
|-------------------------------------------------------------------------|----------|-------|---------------------------------------------------------------------------------|
| Implement a SNMP on all machines on the network                         |          | 4     | □ print screens from PC01 and Server02 showing that SNMP has been enabled       |
| Verify that SNMP data is being collected by the traps and can be viewed |          |       | a series of print screens showing the SNMP data is<br>being collected centrally |

#### Step H

(10 marks)

| Processes                                                                           | Settings | Marks | Evidence required                                                                                                    |
|-------------------------------------------------------------------------------------|----------|-------|----------------------------------------------------------------------------------------------------|
| Using policies, implement 5 rules that will make the domain joined PC01 more secure |          | 10    | <ul> <li>provide a short description of each policy and what it will achieve</li> <li>provide a print screen showing each of the policies created on Server01</li> </ul> |
| Carry out testing to prove the policies have been applied correctly                 |          |       | ☑ provide evidence of each policy applied on PC01                                                                                                    |

#### Step I

(7 marks)

| Processes                                                                  | Settings | Marks | Evidence required                                                                                                    |
|----------------------------------------------------------------------------|----------|-------|----------------------------------------------------------------------------------------------------|
| Using the wireless device provided, integrate the device into your network |          | 7     | <ul> <li>Provide print screen or photographic evidence of the following:</li> <li>set an IP address for the device</li> <li>connect to a wireless AP or other such device</li> <li>install the required drivers or management software</li> <li>configure the device with suitable settings</li> <li>evidence that SNMP data is being captured</li> </ul> |

T Level Technical Qualification in Digital Support Services (603/6901/2), OSA Digital Infrastructure, Assignment 2, Annotated checklist - Pass Guide standard exemplification materials

Test that the device works and is accessible from any 2 machines

□ a series of print screens and photographs showing connection and configuration of the wireless device

T Level Technical Qualification in Digital Support Services (603/6901/2), OSA Digital Infrastructure, Assignment 2, Annotated checklist - Pass Guide standard exemplification materials

# **Review and submit**

You have now reached the end of the assignment. It is recommended that you review your evidence to ensure all the required print screens have been provided.

Save this document and convert into a .pdf for submission using the naming convention.

Surname\_Initial\_student number\_Workbook2

For example: Smith\_J\_123456789\_Workbook2.pdf

# **Document information**

The T Level Technical Qualification is a qualification approved and managed by the Institute for Apprenticeships and Technical Education.

Copyright in this document belongs to, and is used under licence from, the Institute for Apprenticeships and Technical Education, © 2020-2023.

'T-LEVELS' is a registered trade mark of the Department for Education.

'T Level' is a registered trade mark of the Institute for Apprenticeships and Technical Education.

'Institute for Apprenticeships & Technical Education' and logo are registered trade marks of the Institute for Apprenticeships and Technical Education.

Owner: Head of Assessment Design

#### **Change History Record**

| Version | Description of change    | Approval | Date of Issue |
|---------|--------------------------|----------|---------------|
| v1.0    | Published final version. |          | May 2021      |
| v1.1    | NCFE rebrand.            |          | January 2023  |